## How to set up your UUAA pledge in Realm

Sign into your Realm profile. <u>e.onrealm.org</u>

Click on Giving

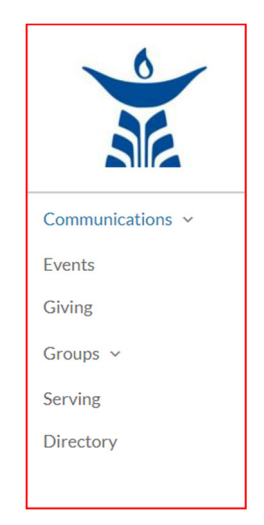

## Click on + Pledge

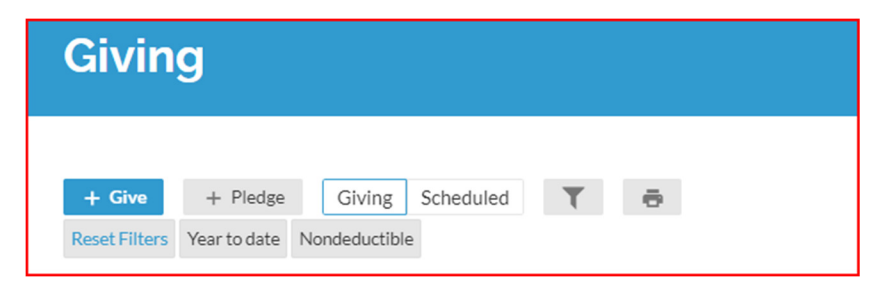

Enter your pledge amount and then click either:

## AS CAN

See example below for a pledge of \$2,400)

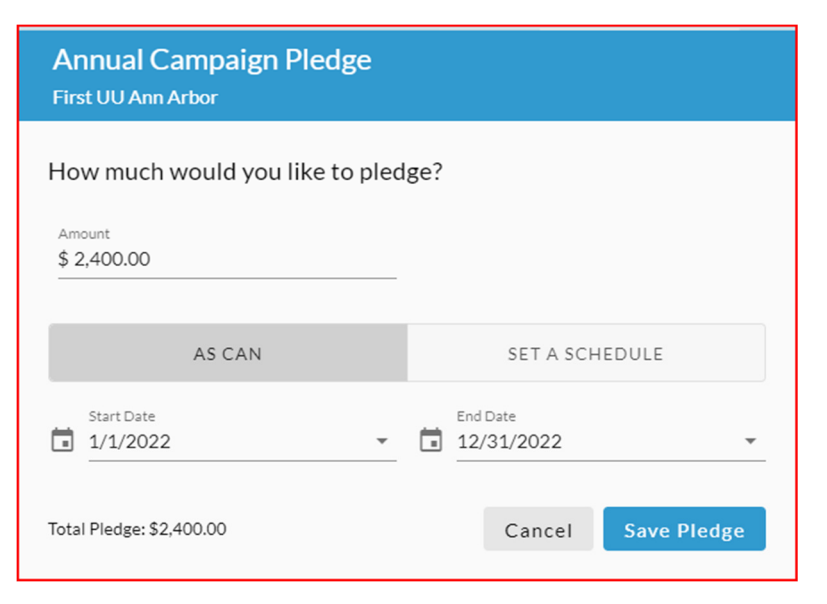

#### or SET A SCHEDULE

**Please note**: When filling out the pledge form for SET A SCHEDULE, the amount should be the amount that you want to give on a recurring basis, NOT your total annual pledge. Once you enter the recurring amount and the frequency, the total annual pledge amount will be shown at the bottom of the screen.

See the example below for a pledge of \$200 per month for a total pledge amount of \$2,400.

| Annual C            | Campaign<br>Arbor | Pledge         |                     |                   |            |
|---------------------|-------------------|----------------|---------------------|-------------------|------------|
| How much            | would you         | like to pled   | lge?                |                   |            |
| Amount<br>\$ 200.00 |                   |                |                     |                   |            |
|                     | AS CAN            |                | SE                  | ET A SCHEDU       | LE         |
| EVERY<br>WEEK       | EVERY 2<br>WEEKS  | EVERY<br>MONTH | TWICE A<br>MONTH    | EVERY 3<br>MONTHS | ANNUALLY   |
| Start Date          | 2                 | Ŧ              | End Date<br>12/31/2 | 2022              | *          |
| Total Pledge: \$2   | 2,400.00          |                | Ca                  | ancel Sa          | ave Pledge |

Click on Save Pledge

If you will be paying your pledge by check or cash, click on **Finish**. You will receive an email with the receipt for this pledge.

If you would like to set up online payments, click in the box:

### Before you go.....Add a scheduled gift for this pledge.

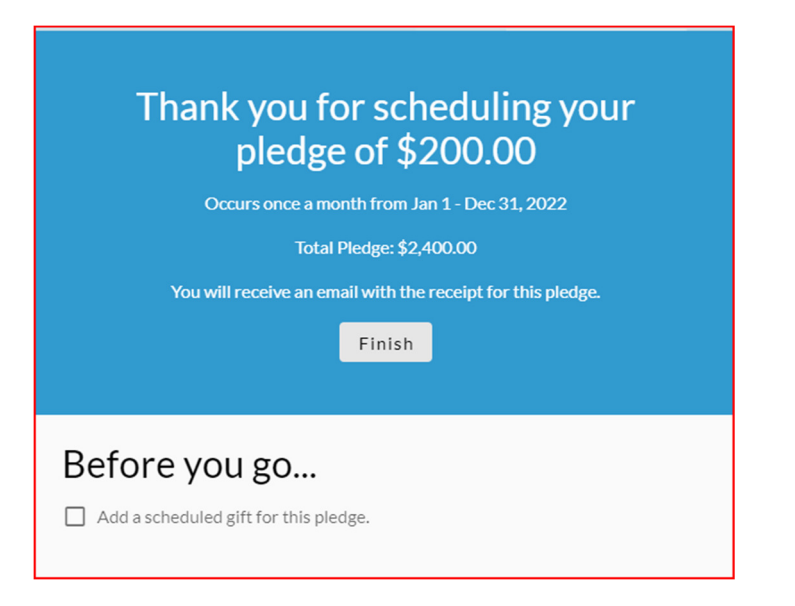

## If you already have automatic payments set up in Realm:

Verify the information shown. If you want to adjust the date of the automatic payments, click next to the default date shown (1/1/2022) and use the calendar to change the date (example below).

| Amount<br>\$ 200.00       |             | Fund                | ial Campaign P | ledge        |        |                | -       |
|---------------------------|-------------|---------------------|----------------|--------------|--------|----------------|---------|
|                           |             |                     |                |              | + A    | nother F       | und     |
| G                         | IVE ONCE    |                     |                | GIVE MUL     | TIPLE  | TIMES          |         |
| EVERY<br>WEEK             | EVER<br>WEE | Y 2<br>KS           | EVERY<br>MONTH | TWICE        | A<br>H | EVERY<br>MONTH | 3<br>45 |
| Start date<br>1/1/2022    |             |                     |                |              |        |                |         |
| Stop giving after<br>Date | - 🖬         | End date<br>12/31/2 | 2022           |              |        | *              | >       |
|                           | complete    | vour pl             | edge to Annua  | l Campaign P | edge   |                |         |

## Click Continue

On the next screen, you can choose whether you want to continue to use your previous payment method or enter a different payment method by using the drop down menu.

| ŀ         | How would you like to give, Debita? |
|-----------|-------------------------------------|
| P         | ayment method                       |
| Ĩ         | Checking ***                        |
| _         | Visa ***                            |
| Wir<br>Mo | Enter a different payment method    |

### Then click on **GIVE \$XX.XX**

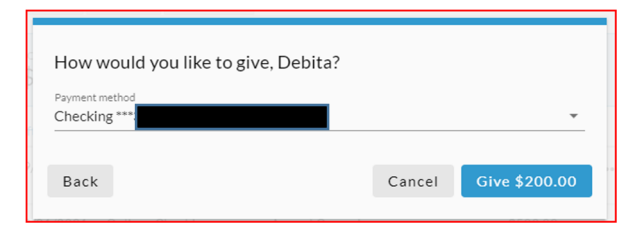

Then click on Finish. You will receive an email with the receipt for this gift after it is processed.

| Thank you for scheduling your gift of<br>\$200.00                                             |
|-----------------------------------------------------------------------------------------------|
| Occurs on the 1st day of every month beginning January 1, 2022, and ending December 31, 2022. |
| Many thanks for your support of our beloved community.                                        |
| You will receive an email with the receipt for this gift after it's processed.                |
| Finish                                                                                        |
|                                                                                               |
|                                                                                               |
|                                                                                               |

# If you have not already done so and want to set up automatic payments in Realm:

Verify the information shown. If you want to adjust the date of the automatic payments, click next to the default date shown (1/1/2022) and use the calendar to change the date (example below).

| Amount<br>\$ 200.00       | F                | Fund<br>Annual Campaign Pledge |            |                |        |                | -       |
|---------------------------|------------------|--------------------------------|------------|----------------|--------|----------------|---------|
|                           |                  |                                |            |                | + Ar   | nother Fi      | und     |
| G                         | IVE ONCE         |                                |            | GIVE MUL       | TIPLE  | TIMES          |         |
| EVERY<br>WEEK             | EVERY 2<br>WEEKS | EV<br>MO                       | ERY<br>NTH | TWICE<br>MONTH | A<br>H | EVERY<br>MONTH | 3<br>45 |
| Start date<br>1/1/2022    |                  |                                |            |                |        |                | *       |
| Stop giving after<br>Date | End<br>▼ 12/     | <sup>date</sup><br>/31/2022    |            |                |        | •              | ×       |
| i This will               | complete yo      | ur pledge to                   | Annual C   | Campaign Pl    | edge   |                |         |

## Then enter your credit account information

| How would you I                           | ike to give, Fred         | ?                                 |
|-------------------------------------------|---------------------------|-----------------------------------|
| CREDIT C                                  | R DEBIT                   | BANK ACCOUNT                      |
| Account Number                            |                           |                                   |
| Name On Card<br>Fred Congregant           |                           |                                   |
| Expiration Month 09                       | Expiration Year<br>2021   | CVV                               |
| Billing Address 1<br>4001 Ann Arbor Salin | e Rd                      | Billing Address 2                 |
| Billing City<br>Ann Arbor                 | Billing State<br>Michigan | Billing Postal Code<br>48103-8739 |
| Contribute an ex                          | tra \$0.30 to help offs   | set processing costs.             |
| Back                                      |                           | Cancel Give \$10.00               |

Credit card payments cost UUAA 3%. Please check the box to help offset this cost.

**OR** enter your checking account information.

| Routing Number                                | Account Number        |
|-----------------------------------------------|-----------------------|
| Billing Name<br>Fred Congregant               |                       |
| Billing Address 1<br>4001 App Arbor Saline Rd | Billing Address 2     |
|                                               |                       |
| Billing City Billing State                    | e Billing Postal Code |

Then click on **GIVE \$XX.XX.** You will receive an email confirmation of your pledge.

If you have any questions about pledging or your pledge, do not hesitate to contact Ed Lynn, Interim Administrator, at <u>ed@uuaa.org</u>

If you have any questions about entering your pledge in Realm or other questions about Realm, contact the Realm help team at <u>realmhelp@uuaa.org</u> page 5